## How to turn off VPN on Apple IOS

1145 January 19, 2024 Account 371

## Table of Contents

- <u>Cellular</u>
- <u>Wi-Fi</u>

## Cellular

Open Settings Application and select Cellular

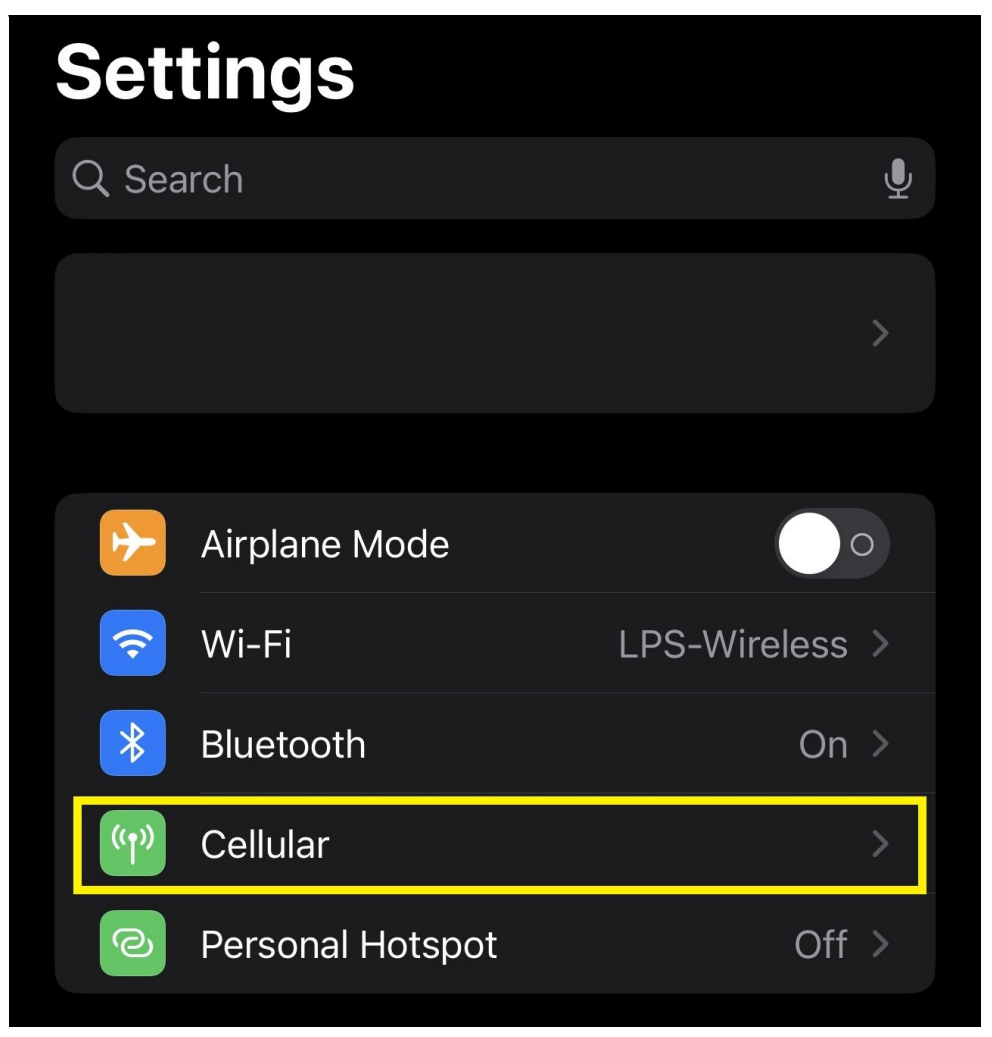

Select Cellular Data Options

| Settings Cellular                                                                                            |               |  |  |
|----------------------------------------------------------------------------------------------------|---------------|--|--|
| Cellular Data                                                                                                |               |  |  |
| Cellular Data Options                                                                                        | Roaming Off > |  |  |
| Personal Hotspot                                                                                             | Off >         |  |  |
| Turn off cellular data to restrict all data to Wi-Fi, including email, web browsing, and push notifications. |               |  |  |
| T-MOBILE                                                                                                    |               |  |  |
| Cellular Plans                                                                                               |               |  |  |
| Network Selection                                                                                            |               |  |  |
| Wi-Fi Calling                                                                                                |               |  |  |
| Calls on Other Devices                                                                                       |               |  |  |
| Usage                                                                                                    |               |  |  |
| Carrier Services                                                                                             |               |  |  |
| SIM PIN                                                                                                    |               |  |  |
|                                                                                                    |               |  |  |
| Add eSIM                                                                                                    |               |  |  |

Turn off Limit IP Address Tracking

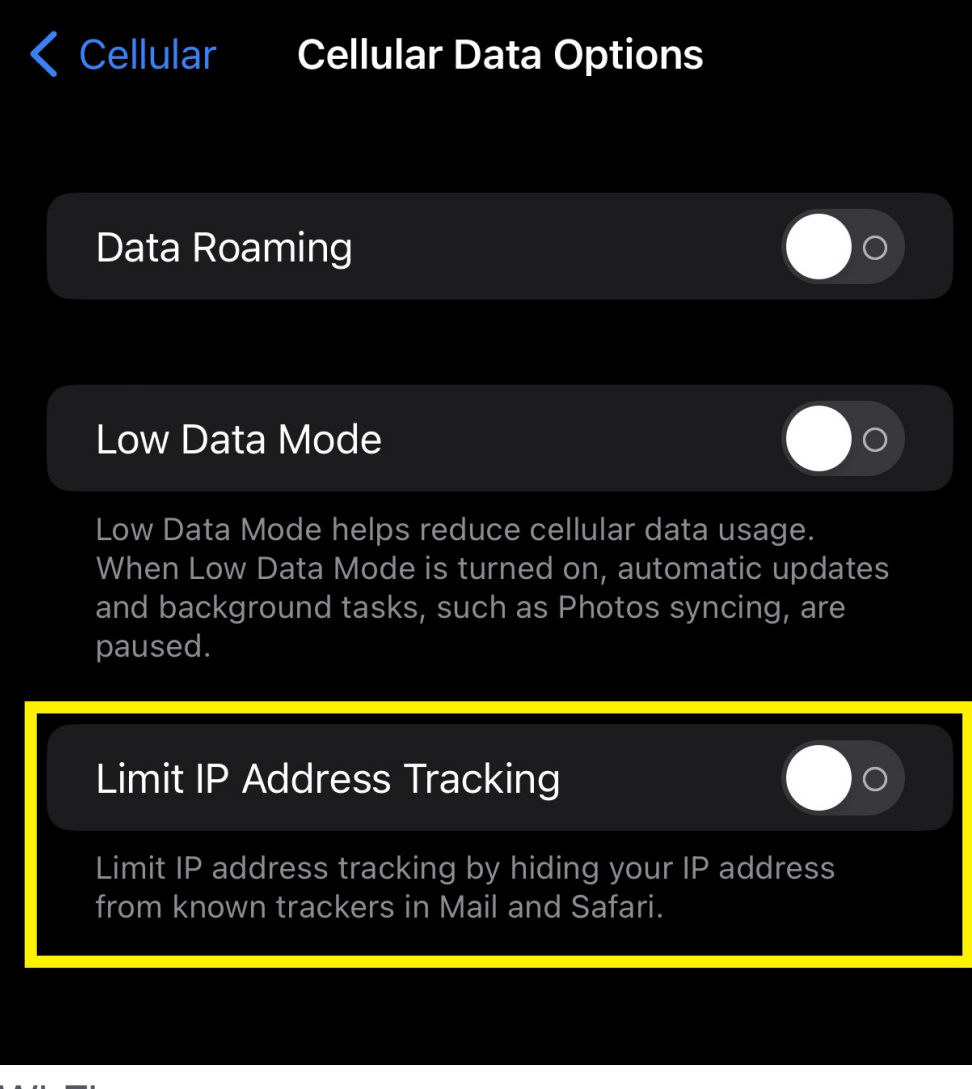

Wi-Fi

Open Settings Application and select Wi-Fi

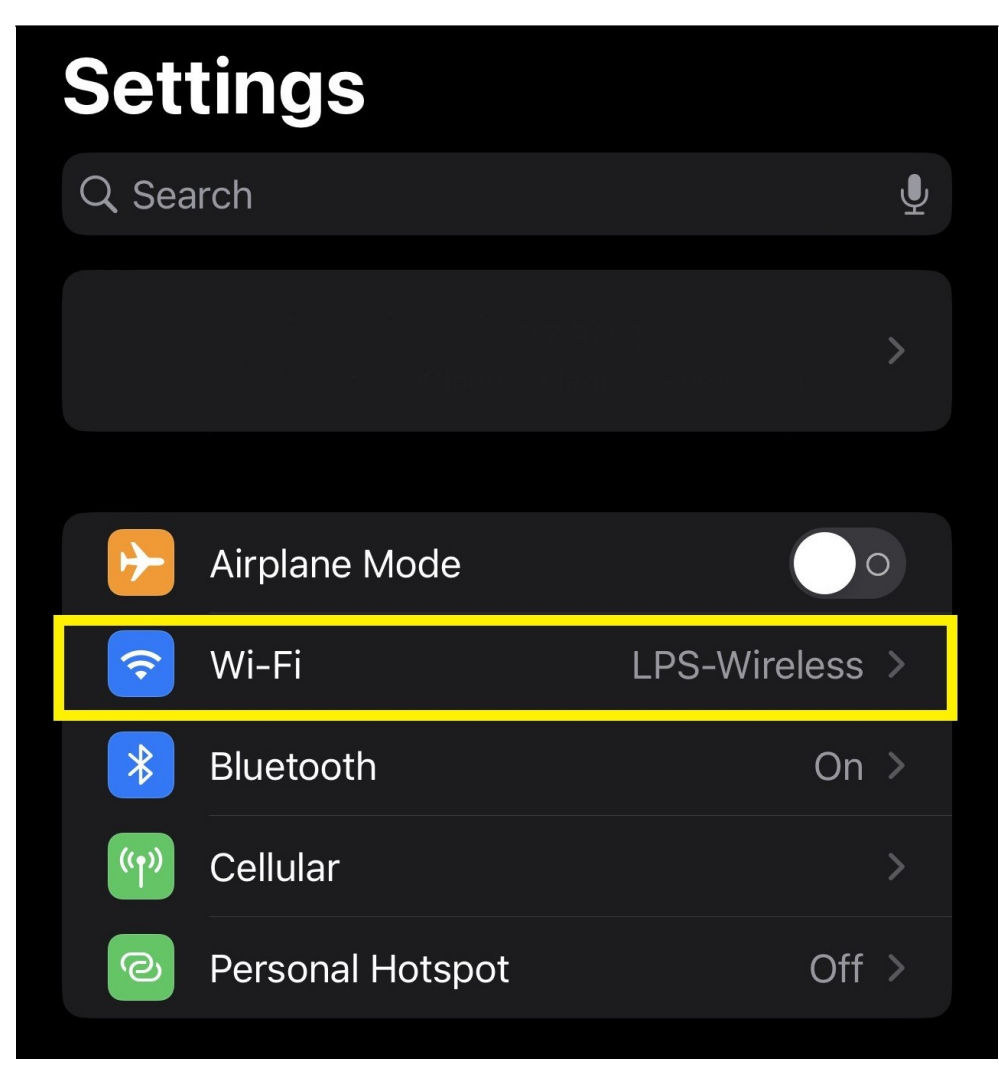

Select the **i symbol** for the Wi-Fi you are connected to

| Settings                                                                                                    | Wi-Fi          | Edit          |
|----------------------------------------------------------------------------------------------------|----------------|---------------|
| Wi-Fi                                                                                                    |                |               |
| 🗸 LPS-Wirele                                                                                                    | ess            | 🔒 🤝 🚺         |
| NETWORKS                                                                                                    |                |               |
| DIRECT-50<br>Pro 8720                                                                                                    | C-HP OfficeJet | A 🗟 î         |
| LPS-Wifi2                                                                                                    |                | 🔒 🗢 i         |
| Other                                                                                                    |                |               |
|                                                                                                    |                |               |
| Ask to Join N                                                                                                    | etworks        | Notify >      |
| Known networks will be joined automatically. If no<br>known networks are available, you will be notified of<br>available networks. |                |               |
| Auto-Join Ho                                                                                                    | tspot          | Ask to Join > |
| Allow this device to automatically discover nearby personal hotspots when no Wi-Fi network is available.                           |                |               |

Turn off Limit IP Address Tracking

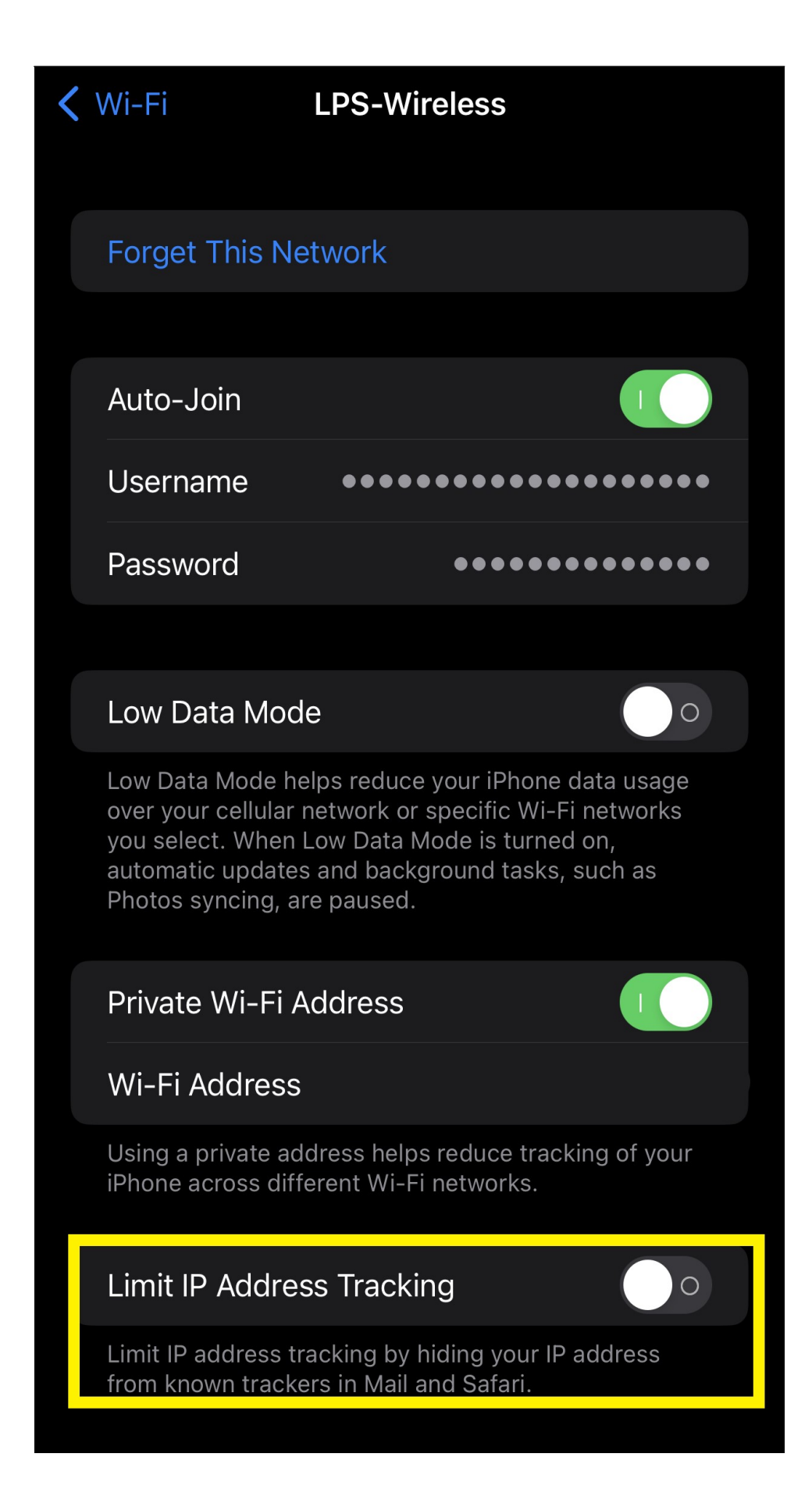

## https://support.apple.com/guide/iphone/protect-web-browsing-icloud-private-relayiph499d287c2/ios

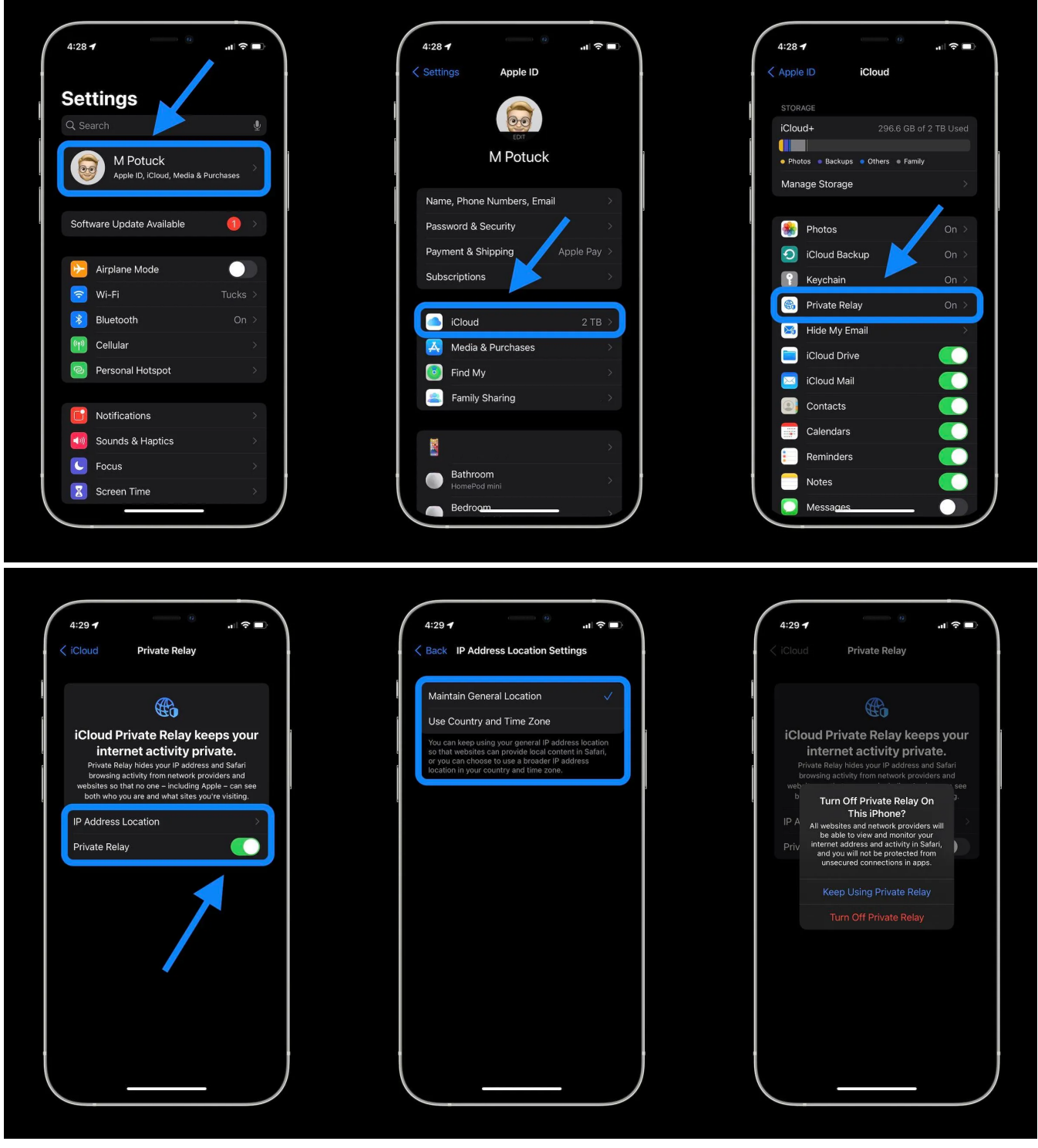

https://support.apple.com/en-us/102022

Online URL: https://kb.lawrence.k12.ma.us/article.php?id=1145